## **Dispersion Effect**

- 1. Download the screaming man file from my website
- 2. Download and install a dispersion brush.
- 3. If the supplied screaming man image does not have the background removed, remove it now.
- 4.
- 5. Duplicate the layer and name it Man. Click back on the first layer and set the background color to something

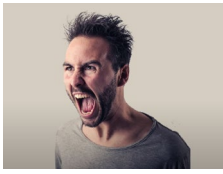

similar to what you see

6. Click on the Man layer and duplicate it. Name it Disperse Effect and move below the Man layer.

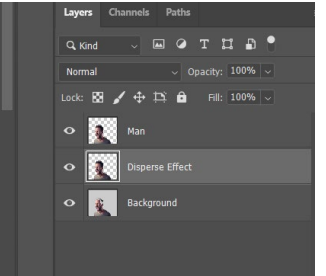

- 7. Next, go to Filter and Choose Liquify
- 8. We are going to use the Forward Warp Tool located in the upper right side of the window 400 brush size.

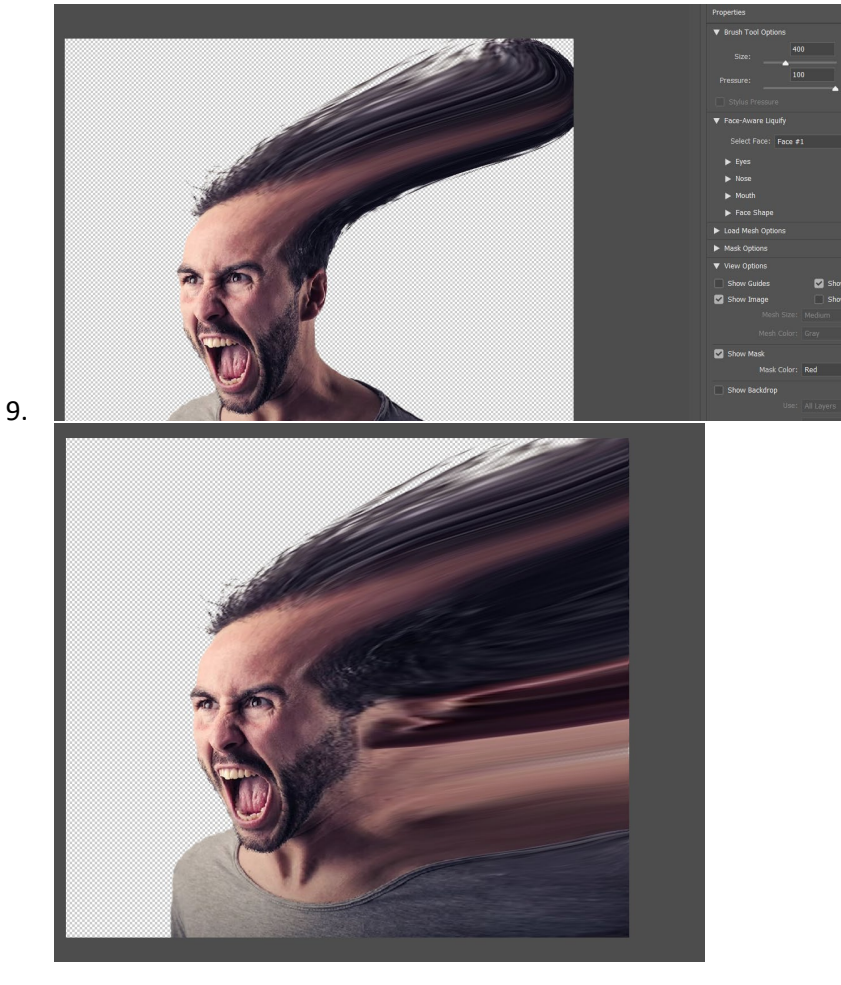

10. Next, we are going to add a Layer Mask to the Man and Disperse Effect layers.

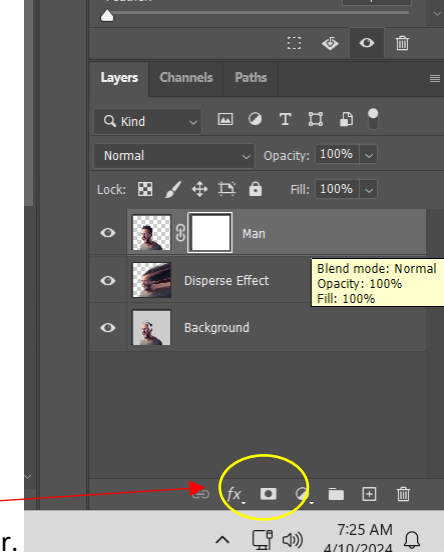

- 11. Add a White Layer Mask to the Man layer.
- 12. Add a Layer Mask to the Disperse Effect layer. You **NEED TO HOLD DOWN ALT** when clicking on the Layer Mask button to make it black.

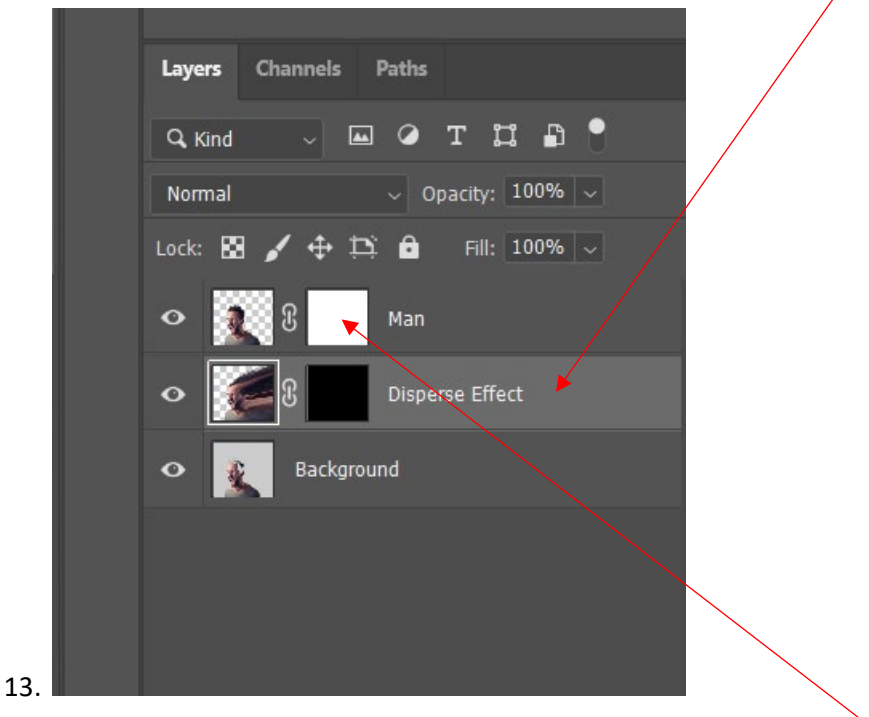

14. Next, pick your dispersion brush and click on the Man layer and the White Mask. Make sure that your foreground is black. Choose a size that works best. Click around the edges of his head

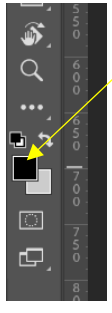

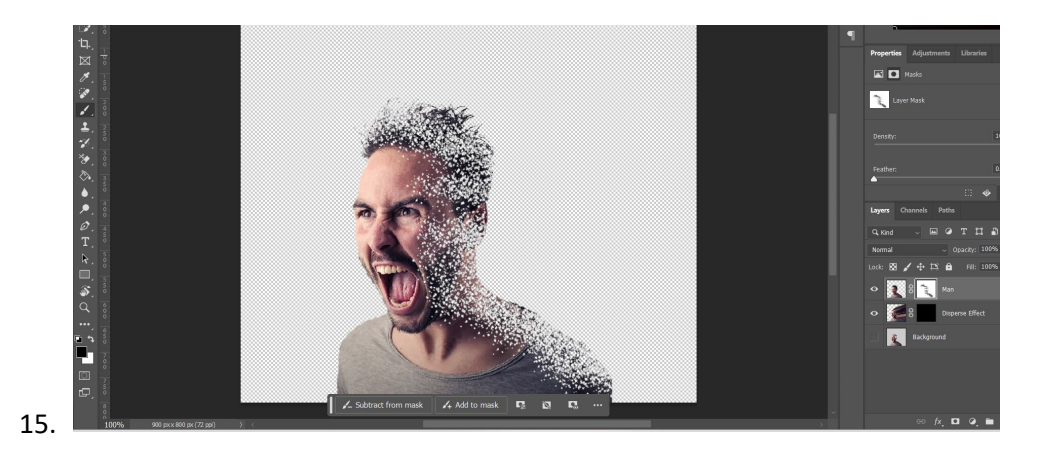

16. Now, go back to your Disperse Effect layer. Now choose your foreground color as white. Make sure you are on the black layer mask. You may want to make your brush larger.

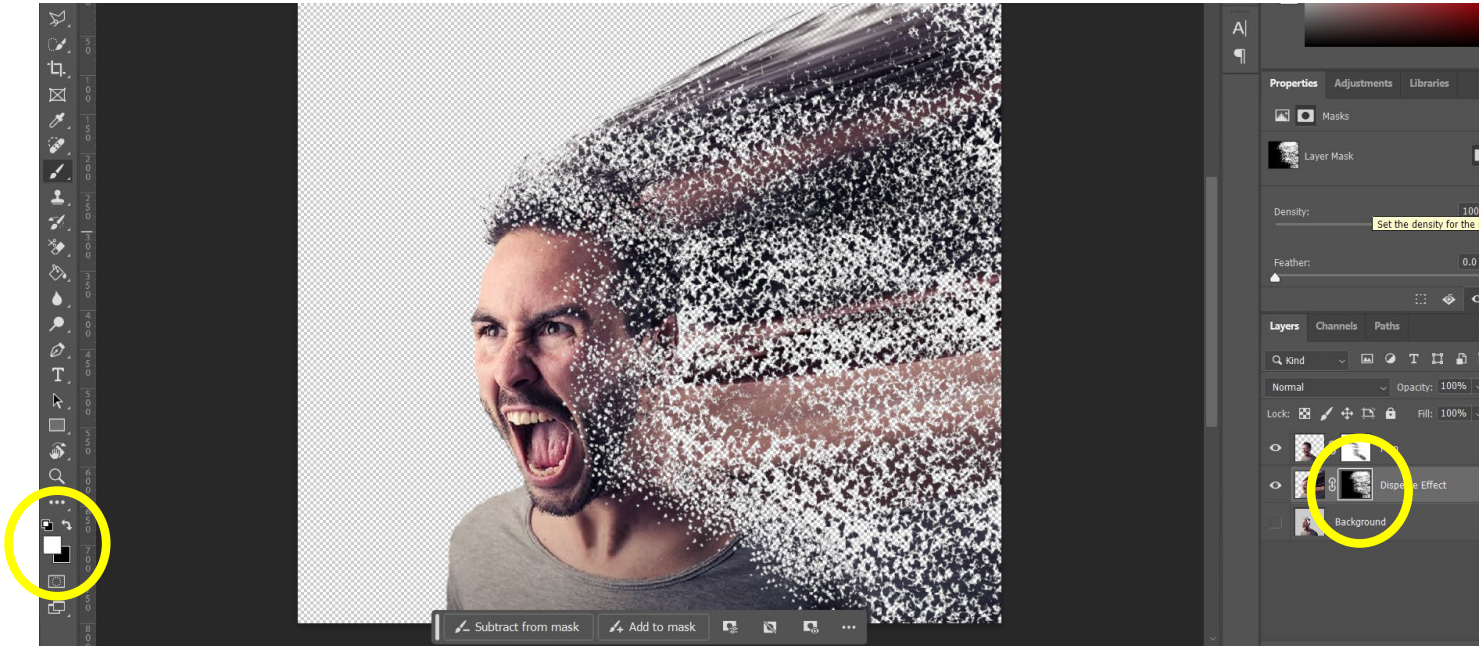

17. Last, you can go back and paint the outer edges a little blacker to fade the effect better. Click the arrow to flip the foreground/background color.

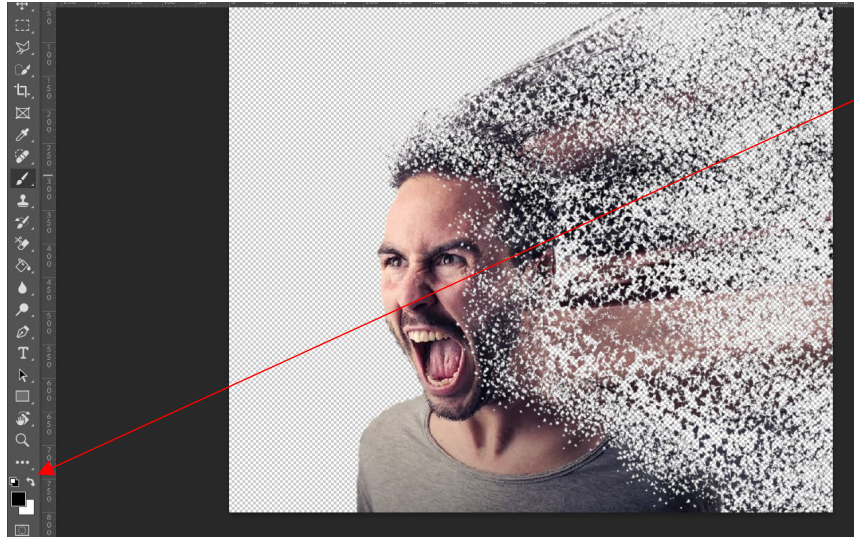

18.